# X310 Device Recovery

## Contents

- 1 Application Note Information
- 2 Revision History
- 3 Overview
- 4 Manual
- 5 Required Tools
- 6 Prerequisites
- 7 Installing Xilinx Vivado Lab Edition
  8 Installing the Digilent Cable Driver
- 9 Configuring Network Interface • 10 Prepare the X300/X310
- 11 Starting Xilinx Vivado Lab Edition

### AN-305 by Nate Temple and Michael Dickens

This application note covers the process of recovering the USRP X300/X310 by flashing the FPGA image via the JTAG interface.

Note: This guide is written for Linux only. In theory it can be made to work on any OS that supports Xilinx Vivado.

For reference, please refer to the user manual page for the X300/X310.

- Host Computer
- USB2/3 port
- 1 GbE or 10 GbE network interface (NIC)
- Supports Xilinx Vivado Lab installation
- Supports UHD installation
- Connections from host to the X3x0 USRP via
- USB2 cable
- One of the following, depending on the host computer's NIC
   \$ SFP+ / RJ45 Adapter and Ethernet cable
  - - ♦ SFP+ DAC cable

This guide assumes you have a Linux-based host computer that supports Xilinx Vivado, with UHD installed into the default prefix /usr/local; for example we are using Ubuntu Linux and installed UHD from source using the default CMAKE\_INSTALL\_PREFIX. If you do not have UHD installed, please install it, for example via the Building and Installing the USRP Open-Source Toolchain (UHD and GNU Radio) on Linux Application Note.

We recommend using an X310 FPGA image provided by the host computer's UHD install, so that their versions match up. During runtime, UHD checks its version against that of all target USRPs' FPGA versions, and if they are too different then UHD prints an note about the mismatch and errors out.

There are circumstances where using different versions for the host UHD and FPGA image is necessary; performing this scenario is very similar to the steps in this guide, but requires some additional steps once the USRP is accessible via networking. We do not cover this scenario in this guide. If you need assistance under this scenario, please contact Ettus Support for assistance and we will provide you with the extra note steps.

If you do not have the FPGA images downloaded for your current host UHD install, you can obtain them by executing the command:

sudo uhd\_images\_downloader

Verify you have the FPGA images downloaded by running the command:

ls -alh /usr/local/share/uhd/images/usrp\_x3\*

```
user@host:~$ ls -alh /usr/local/share/uhd/images/usrp_x3*
                       1 root root 11M Mar 17 00:37 /usr/local/share/uhd/images/usrp_x300_fpga_HG.bit
  rw-r
            - - r - - -
                      1 root root 15M Mar 17 00:37 /usr/local/share/uhd/images/usrp_x300_fpga_HG.lvbitx

1 root root 11M Mar 17 00:37 /usr/local/share/uhd/images/usrp_x300_fpga_XG.bit

1 root root 15M Mar 17 00:37 /usr/local/share/uhd/images/usrp_x300_fpga_XG.lvbitx

1 root root 16M Mar 17 00:37 /usr/local/share/uhd/images/usrp_x310_fpga_HG.bit

1 root root 21M Mar 17 00:37 /usr/local/share/uhd/images/usrp_x310_fpga_HG.bit

1 root root 21M Mar 17 00:37 /usr/local/share/uhd/images/usrp_x310_fpga_HG.lvbitx

1 root root 16M Mar 17 00:37 /usr/local/share/uhd/images/usrp_x310_fpga_HG.lvbitx
                           root root 16M Mar 17 00:37 /usr/local/share/uhd/images/usrp_x310_fpga_XG.bit
                       1
                            root root 21M Mar 17 00:37 /usr/local/share/uhd/images/usrp_x310_fpga_XG.lvbitx
 rw-r--r-- 1
user@host:~$
```

You will need to have an install of Xilinx Vivado Lab Edition, Xilinx Vivado Design Edition, or Xilinx Vivado System Edition. If you have none of those installed, then the minimum install is via Xilinx Vivado Lab Edition -- and that's what we cover in this guide. If you are using the Xilinx Vivado Design or System Edition then the paths may differ slightly from those described herein but the basic steps and process are the same; you can skip this section and go to the next one.

Xilinx Vivado Lab Edition can be downloaded from one the following links:

- current version
- legacy versions for older OSs

For this application note, we use an older Ubuntu and thus older Xilinx Vivado Lab Edition: 2015.4; we show Xilinx Vivado Lab Edition 2019.2 screenshots where they differ significantly from those in 2015.4. Regardless of the version of Xilinx Vivado you use, the steps below are roughly the same.

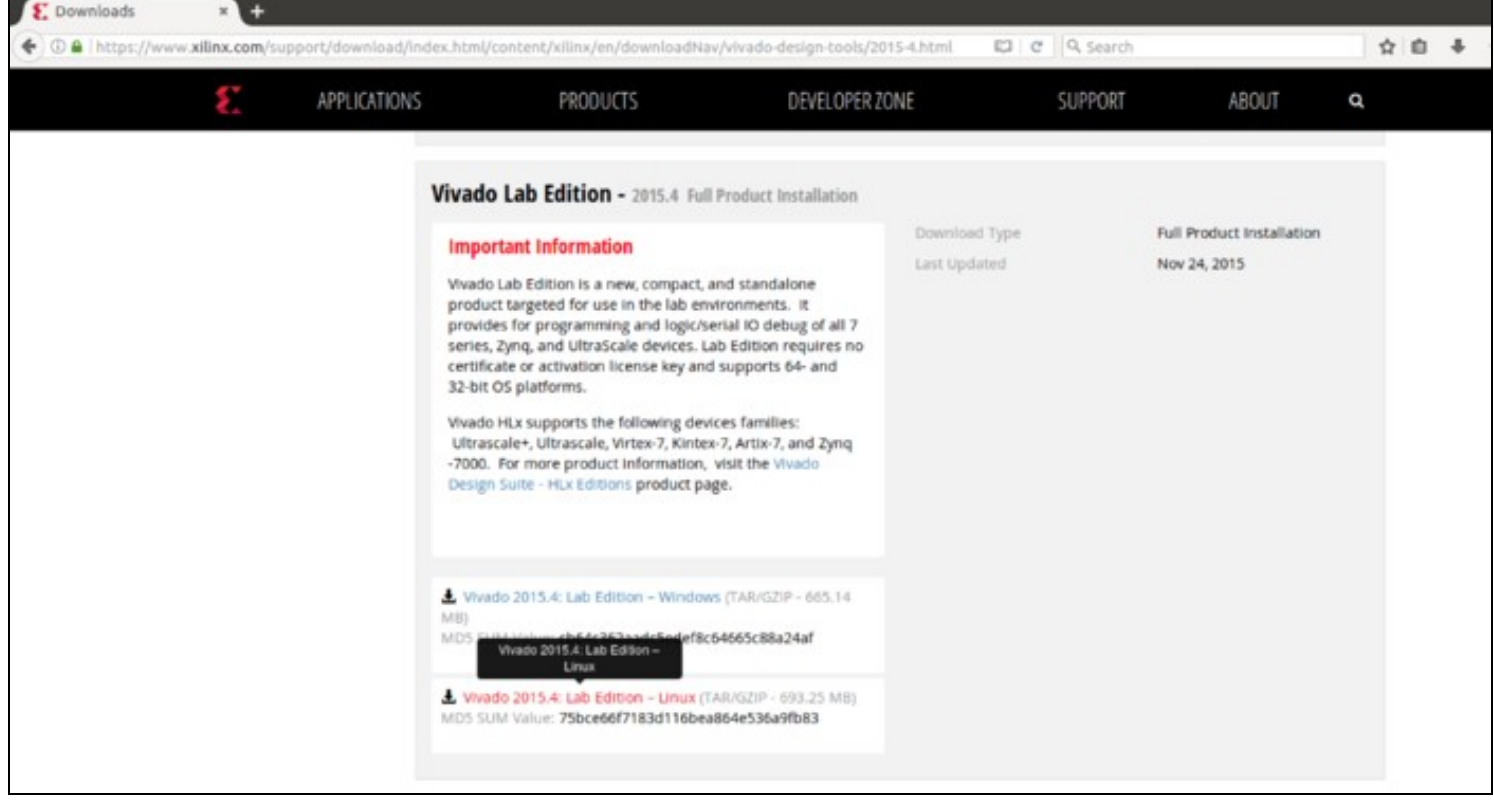

After the download is complete, you can verify the MD5 sum of the file if you choose to do so, since Xilinx provides a MD5 SUM Value for each download:

cd ~/Downloads

md5sum Xilinx\_Vivado\_Lab\_Lin\_2015.4\_1118\_2.tar.gz

Note: The filename and MD5 hash may differ from the screen capture shown. Verify the MD5 sum against the hash listed on the Xilinx download page.

```
user@host:~/Downloads$ md5sum Xilinx_Vivado_Lab_Lin_2015.4_1118_2.tar.gz
75bce66f7183d116bea864e536a9fb83 Xilinx_Vivado_Lab_Lin_2015.4_1118_2.tar.gz
user@host:~/Downloads$
```

Next, decompress the downloaded tarball:

tar -zxvf Xilinx\_Vivado\_Lab\_Lin\_2015.4\_1118\_2.tar.gz

Next, go into the new directory and run the xsetup installer using superuser sudo permissions:

cd Xilinx\_Vivado\_Lab\_Lin\_2015.4\_1118\_2 sudo ./xsetup

```
user@host:~/Downloads$ ls
Xilinx_Vivado_Lab_Lin_2015.4_1118_2 Xilinx_Vivado_Lab_Lin_2015.4_1118_2.tar.gz
user@host:~/Downloads$ cd Xilinx_Vivado_Lab_Lin_2015.4_1118_2/
```

```
user@host:~/Downloads/Xilinx_Vivado_Lab_Lin_2015.4_1118_2$ ls
bin data lib payload scripts tps xsetup
user@host:~/Downloads/Xilinx_Vivado_Lab_Lin_2015.4_1118_2$ sudo ./xsetup
```

This will launch the Xilinx Vivado Lab installer.

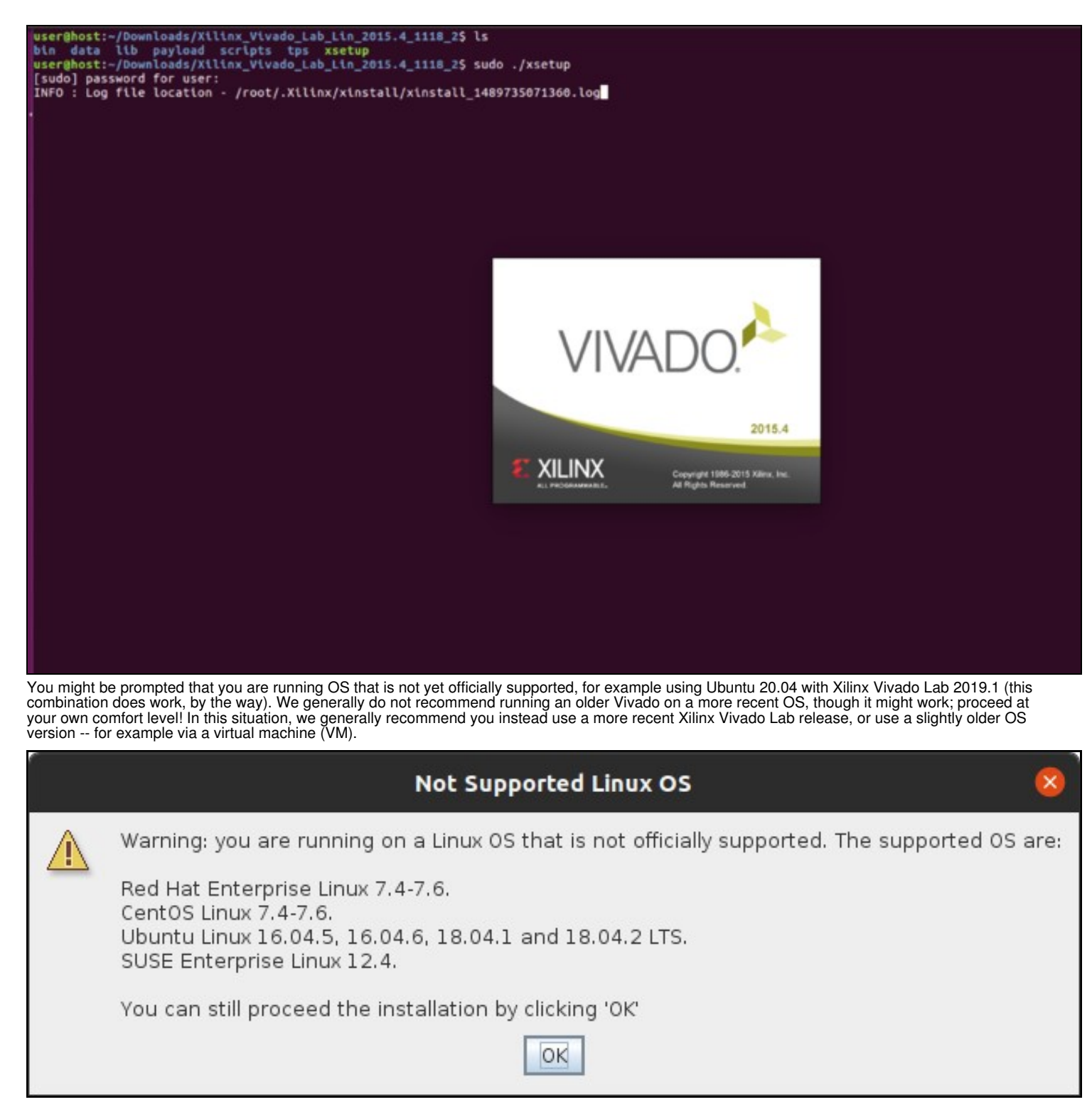

You might be prompted that a newer version is available; if so ignore this popup and click continue.

| 🛛 🖨 🕒 Vivado Lab             | Edition 2015.4 Installer - Welcome                                                                                                    |
|------------------------------|----------------------------------------------------------------------------------------------------|
| VIVADO.                      | Welcome                                                                                                    |
|                              | We are glad you've chosen Xilinx as your platform development partner. This program can install the<br>Vivado Lab Edition Environment.                                                                                                    |
|                              | Supported operating systems for Vivado Lab Edition 2015.4 are:<br>- Windows 7 SP1: 32 and 64-bit<br>- Windows 8.1: 64-bit<br>- Red Hat Enterprise Linux 6.5-6.6: 32 and 64-bit<br>- Red Hat Enterprise Linux 7.0-7.1: 64-bit<br>- CentOS Linux 7.1: 64-bit                                              |
| <b></b>                      | A Newer Version Is Available                                                                                                    |
|                              | Xilinx Design Tools 2016.4 is now available.       before continuing.         Click Get Latest to download this latest version and cancel this installation.       before continuing.         Click Continue to continue with this installation of Xilinx design Tools 2015.4.       before continuing. |
| E XILINX<br>ALL PHOGRAMMABLE |                                                                                                    |
| Copyright @ 1986-2017 Xiinx, | , Inc. All rights reserved. Preferences < Back Next > Cancel                                                                                                    |

The installer will then be at a Welcome screen, click  ${\tt Next}.$ 

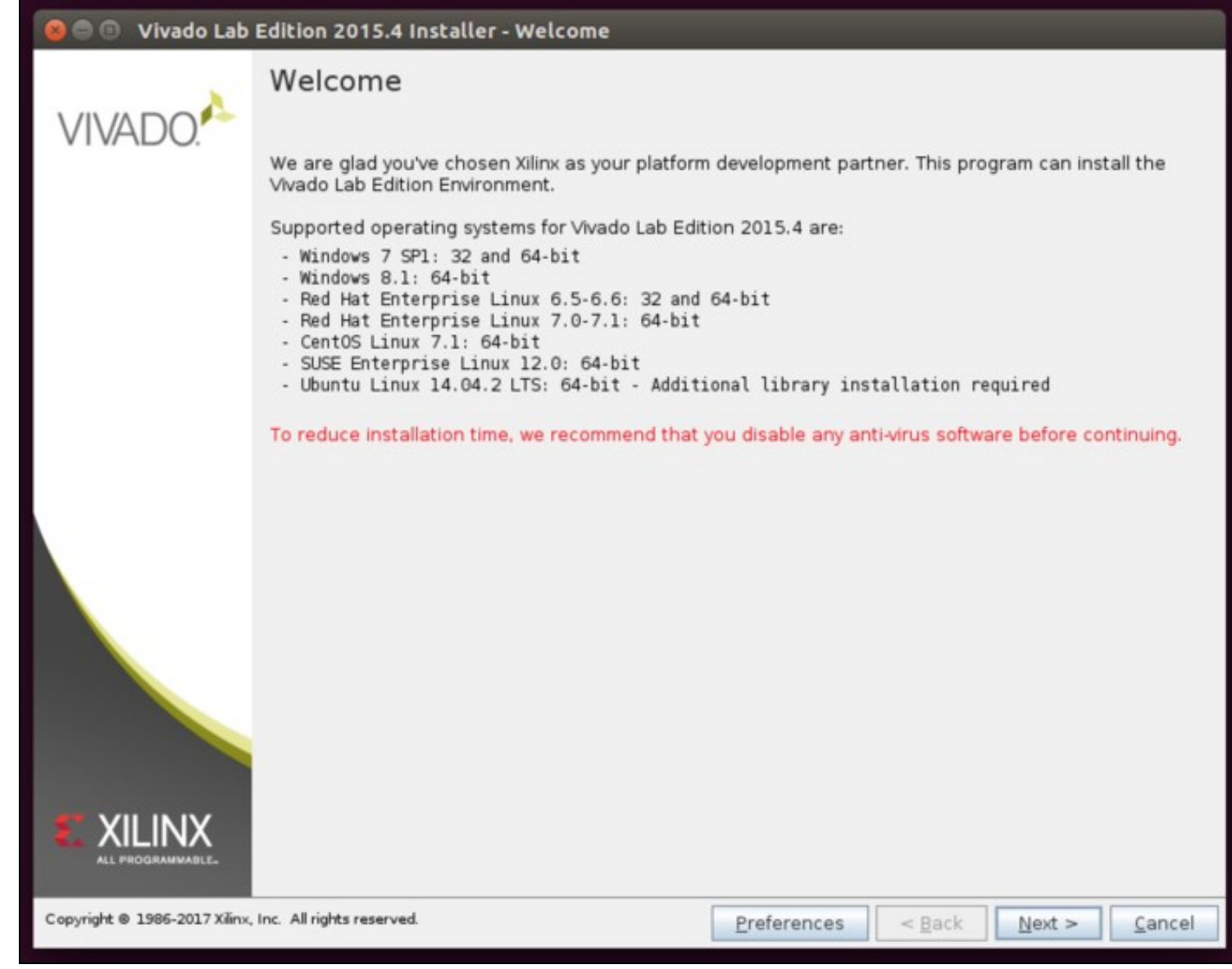

You will then be prompted to accept the various License Agreements, select all of the "I Agree" boxes then click Next.

| 😢 💿 💿 Vivado Lab Edition 2015.4 Installer - Accept License Agreements                                                                                                    |                                                                                                    |
|----------------------------------------------------------------------------------------------------|----------------------------------------------------------------------------------------------------|
| Accept License Agreements                                                                                                    |                                                                                                    |
| Please read the following terms and conditions and indicate that you agree by checking the I Agree<br>checkboxes.                                                                                                    | ALL PROGRAMMABLE.                                                                                                    |
| <ul> <li>Xilinx Inc. End User License Agreement         By checking "I AGREE" below, or OTHERWISE ACCESSING, DOWNLOADING, INSTALLING or USING THE SOFTW behalf of licensee to be bound by the agreement, which can be viewed by clicking here.     </li> <li>✓ I Agree         WebTalk Terms And Conditions         By checking "I AGREE" below, I also confirm that I have read Section 13 of the terms and conditions abo WebTalk and have been afforded the opportunity to read the WebTalk FAQ posted at <a href="http://www.xilinx.com">http://www.xilinx.com</a>         understand that I am able to disable WebTalk later if certain criteria described in Section 13(c) apply. If can disable WebTalk by uninstalling the Software or using the Software on a machine not connected to to satisfy the applicable criteria or if I fail to take the applicable steps to prevent such transmission of it to allow Xilinx to collect the information described in Section 13(a) for the purposes described in Section     </li> </ul> | VARE, YOU AGREE on<br>we concerning<br>om/webtalk, 1<br>they don't apply, 1<br>the internet. If I fail<br>nformation, I agree<br>n 13(b). |
| Third Party Software End User License Agreement<br>By checking "I AGREE" below, or OTHERWISE ACCESSING, DOWNLOADING, INSTALLING or USING THE SOFTW<br>behalf of licensee to be bound by the agreement, which can be viewed by <u>clicking here</u> .                                                                                                    | VARE, YOU AGREE on                                                                                                    |
|                                                                                                    |                                                                                                    |
| Copyright © 1986-2017 Xilinx, Inc. All rights reserved.                                                                                                    | <u>N</u> ext > <u>C</u> ancel                                                                                                    |

You will then be prompted to select the install options. It is suggested to leave the default values, click Mext.

| 🍘 🗇 🗉 Vivado Lab Edition 2015.4 Installer - Vivado Lab Edition (Standalone)                                                                                                    |   |
|----------------------------------------------------------------------------------------------------|---|
| Vivado Lab Edition (Standalone)                                                                                                    |   |
| Customize your installation by (de)selecting items in the tree below. Moving cursor over selections below ALL PROGRAMMABLE.                                                                                                    |   |
| Installs only the Xilinx Vivado Lab Edition. This standalone product includes the Vivado Device Programmer and Vivado Logic<br>Analyzer tools. Standalone Lab Edition is intended for use in lab environments where the full-featured Vivado Design Suite not<br>required. Note: Device Programmer and Analyzer are also installed with all Vivado Design Editions and Vivado WebPACK products                              |   |
| <ul> <li>P ★ Design Tools</li> <li>✓ Vivado Lab</li> <li>P ✓ Installation Options</li> <li>NOTE: Cable Drivers are not installed on Linux. Please follow the instructions in UG973 to install Linux cable drivers</li> <li>☑ NOTE: Cable Drivers are not installed on Linux. Please follow the instructions in UG973 to install Linux cable drivers</li> <li>☑ Enable WebTalk to send usage statistics to Xilinx</li> </ul> |   |
|                                                                                                    |   |
|                                                                                                    |   |
|                                                                                                    |   |
| <u>الا</u>                                                                                                    | • |
| Download Size: NA<br>Disk Space Required: 2.27 GB                                                                                                    |   |
| Copyright © 1986-2017 Xilinx, Inc. All rights reserved.                                                                                                    |   |

You will then be prompted with the installation locations. The default value for older Xilinx Vivado Lab is /opt/Xilinx while for newer versions it is /tcols/Xilinx. We will be using the former here; what you use is your choice, but please note the install directory so that you can make sure to use it correctly later in this guide.

| 😕 🗇 💿 🛛 Vivado Lab Edition 201 | .4 Installer - Select Destination Directory |
|--------------------------------|---------------------------------------------|
|--------------------------------|---------------------------------------------|

## Select Destination Directory

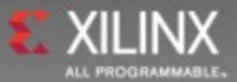

Choose installation options such as location and shortcuts.

| Installation Options<br>Select the installation directory                           | Select shortcut and file association options |  |  |
|-------------------------------------------------------------------------------------|----------------------------------------------|--|--|
| /opt/Xilinx                                                                         | Xilinx Design Tools                          |  |  |
| Installation location(s)<br>/opt/Xilinx/Vivado_Lab/2015.4                           | Create desktop shortcuts                     |  |  |
| Disk Space Required                                                                 |                                              |  |  |
| Download Size: NA<br>Disk Space Required: 2.27 GB<br>Disk Space Available: 220.4 GB |                                              |  |  |
|                                                                                     |                                              |  |  |
| Copyright © 1986-2017 Xilinx, Inc. All rights reserved.                             | < <u>B</u> ack <u>N</u> ext > <u>C</u> ancel |  |  |

If the install directory does not exist, you will be prompted immediately to create it. Click  ${\tt Yes.}$ 

| 🕲 🖨 🐵 Vivado Lab Edition 2015.4 Installer - Select Destin                                                          | nation Directory                                              |
|----------------------------------------------------------------------------------------------------|---------------------------------------------------------------|
| Select Destination Directory                                                                                       |                                                               |
| Choose installation options such as location and shortcuts.                                                        |                                                               |
| Installation Options<br>Select the installation directory                                                          | Select shortcut and file association options                  |
| /opt/Xilinx                                                                                                    | Xilinx Design Tools                                           |
| Installation location(s)<br>/opt/Xilinx/Vivado_Lab/2015.4                                                          | Create <u>d</u> esktop shortcuts                              |
| Disk Space Required<br>Disk Space Required: 2.27 G<br>Disk Space Available: 220.4<br>? /opt/Xilinx does not exist. | opt/Xilinx does not exis<br>. do you want to create it?<br>No |
| Copyright © 1986-2017 Xilinx, Inc. All rights reserved.                                                            | < <u>B</u> ack <u>N</u> ext > <u>C</u> ancel                  |
|                                                                                                    |                                                               |

Finally, you will be at the Installation Summary prompt. Click  $\tt Install$ .

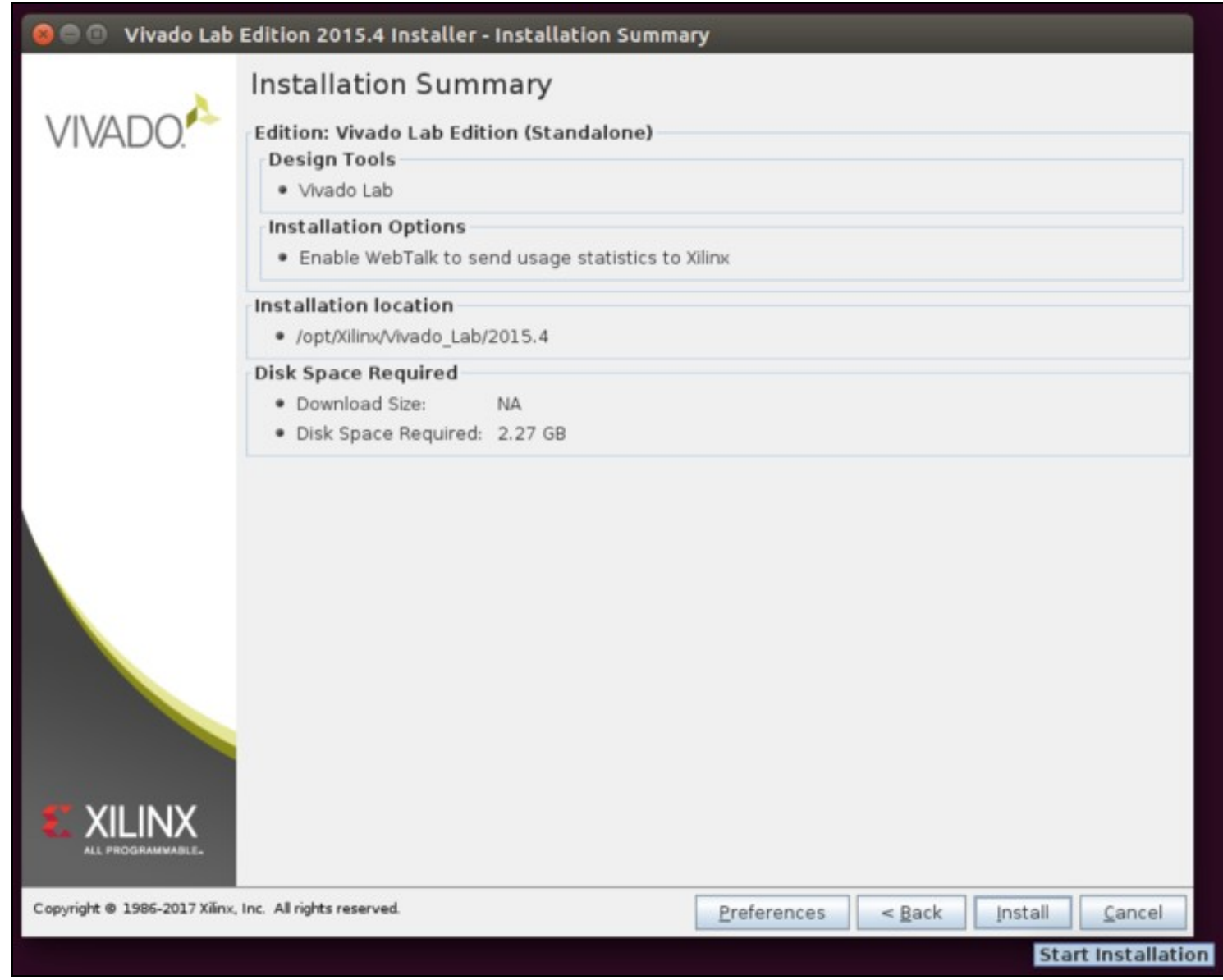

The installer has to download files from the internet, but they are not large and hence the installation process typically takes only a few minute.

| 😕 🗇 🔍 Vivado Lab Edition 2015.4 Install                 | er - Installation Progress                                                                                                    |
|---------------------------------------------------------|----------------------------------------------------------------------------------------------------|
| Installation Progress                                   |                                                                                                    |
| Installing files, 35% completed.                        |                                                                                                    |
| Final Processing                                        | All Programmable                                                                                                    |
|                                                         | Image: State of the state of the state |
|                                                         | www.xilinx.com/apa                                                                                                    |
| Copyright © 1986-2017 Xilinx, Inc. All rights reserved. | < <u>B</u> ack I <u>n</u> stall <u>C</u> ancel                                                                                                    |

You will then be prompted that the installation was successful. Click  ${\scriptstyle \textsc{ok}},$  and the installer will close.

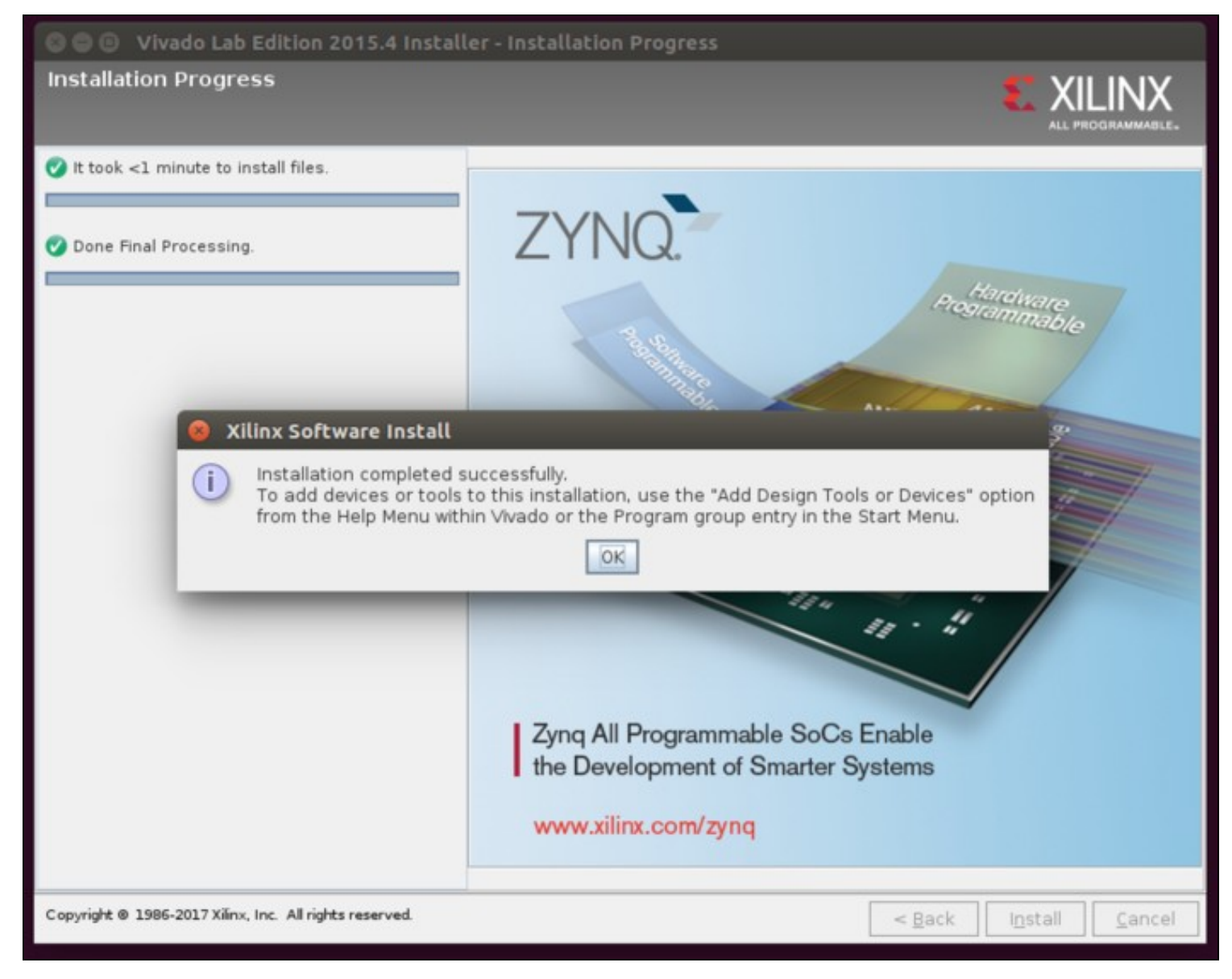

In order to use the JTAG interface built into the USRP X300/X310 front panel, you will need to install the Digilent Cable Driver. It is included with the Xilinx Vivado Lab Edition package.

Navigate to the folder /opt/Xilinx/Vivado\_Lab/2015.4/data/xicom/cable\_drivers/lin64/install\_script/install\_drivers, and run the installer script.

cd /opt/Xilinx/Vivado\_Lab/2015.4/data/xicom/cable\_drivers/lin64/install\_script/install\_drivers
sudo ./install\_digilent.sh

| usar@hast./ant/Xiliax/Vivada Lab/2015 4/data/vicam/cable drivers/lin64/install script/install drivers 1s .alb                                                                                                    |
|----------------------------------------------------------------------------------------------------|
| total 28K                                                                                                    |
| deux-vr-v 2 root root 4 AK Mar 17 AA+18                                                                                                    |
| drugs rest a cost root 4 AK Mar 17 AR-18                                                                                                    |
|                                                                                                    |
| - W                                                                                                    |
| - we we we we have a start of the start and the start of the start of |
| -rus-st-s 1 root root 1 9K Nov 17 2015 instatul drivers                                                                                                    |
| - HWY-N-X 1 FOOT FOOT 2 AK NOV 17 2015 Statute provide                                                                                                    |
| user@hast:/ant/%iliav/vivada_Lab/2015_4/data/vicom/cable_drivers/lin64/install_script/install_driversS_sudo_/install_dioilent_sh                                                                                                    |
| Surgessfully installed Diollent Cable Drivers                                                                                                    |
| user@hast:/only/livada_lab/2015_4/data/vicom/cable_drivers/lin64/install_script/install_drivers5                                                                                                    |
|                                                                                                    |
|                                                                                                    |

Next, reload the UDEV rules

sudo udevadm control --reload

You will need to set your ethernet interface that will be connected to the USRP X300/X310 to a static IP address of 192.168.10.1 along with setting a MTU of 1500.

Attach the SFP+/RJ45 adapter to Port 0 and connect your computer via ethernet.

| îب<br>لا                     | En 📧 🗤                | ψ               |               |
|------------------------------|-----------------------|-----------------|---------------|
| Ethernet Ne                  | twork                 |                 |               |
| Wired conn                   | ection 1              |                 |               |
| Disconnect                   |                       |                 |               |
| Wi-Fi Netwo<br>Wi-Fi is disa | orks<br>bled          |                 |               |
| VPN Conne                    | ctions                | >               |               |
| ✓ Enable Netw<br>Enable Wi-F | vorking<br>i          |                 |               |
| Connection                   | Information           |                 |               |
| Edit Connec                  | tions                 |                 |               |
| 😣 🖨 🗊 Editing Wire           | d connection 1        |                 |               |
| Connection name:             | /ired connection 1    |                 |               |
| General Ethernet             | 802.1x Security DCB   | IPv4 Settings   | IPv6 Settings |
| Method: Manual               |                       |                 | •             |
| Addresses                    |                       |                 |               |
| Address                      | Netmask               | Gateway         | Add           |
| 192.168.10.1                 | 255.255.255.0         |                 | Delete        |
| DNS servers:                 | 1                     |                 |               |
| Search domains:              |                       |                 |               |
| DHCP client ID:              |                       |                 |               |
| Require IPv4 ad              | dressing for this con | nection to comp | lete          |
|                              |                       |                 | Routes        |
|                              |                       |                 | Cancel Save   |
|                              |                       | L               |               |

Connect the host computer where Xilinx Vivado was installed to the USRP X300/X310 via a USB2 cable. On the USRP X300/X310, plug the USB2 cable into the JTAG port on the front face plate. Once the USB cable is connected on both sides, power on the USRP X300/X310.

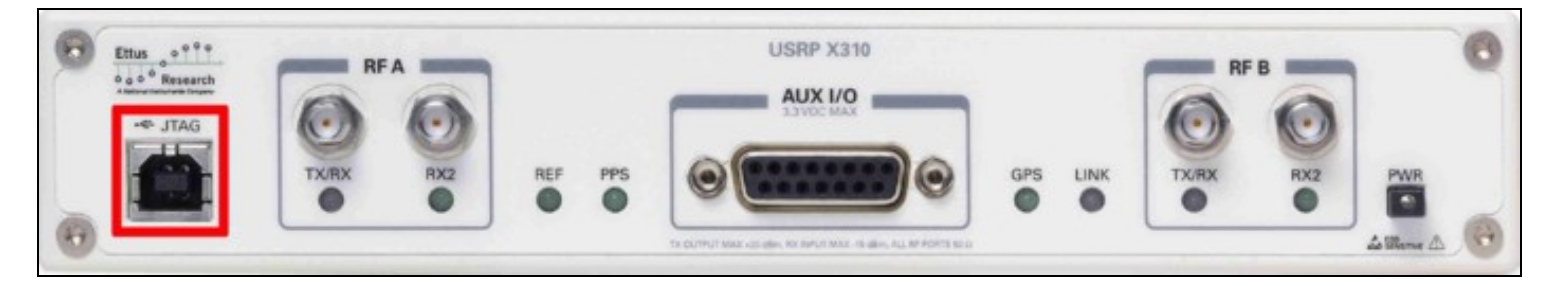

Start by navigating back to your home directory:

cd ~/

Next, start Xilinx Vivado Lab via the commandline

/opt/Xilinx/Vivado\_Lab/2015.4/bin/vivado\_lab

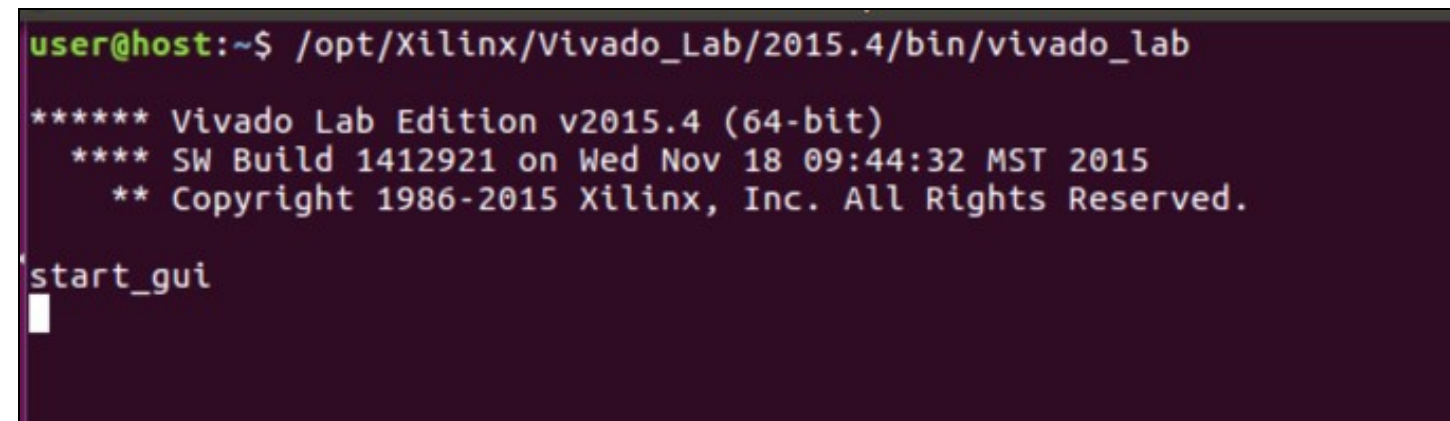

This will bring up the main Vivado Lab window:

| Eile Tools Window Help                                |          |
|-------------------------------------------------------|----------|
|                                                       |          |
| VIVADO.<br>Lab Edition                                | с.<br>Е. |
| Quick Start                                           |          |
| Create New Project Open Project Open Hardware Manager |          |
| Information Center                                    |          |
| Documentation and Tutorials                           |          |
| Tcl Console                                           |          |

The main window for more recent Xilinx Vivado Lab versions -- here 2019.2 -- will look slightly different:

| Vivado Lab Edition 2019.2                                                     | 🙁         |
|-------------------------------------------------------------------------------|-----------|
| Eile Iools Window Help Q. Quick Access                                        |           |
| VIVADO.<br>Lab Edition                                                        | E XILINX. |
| Quick Start<br>Create Project >                                               |           |
| Open Project ><br>Open Hardware Manager >                                     |           |
| Learning Center                                                               |           |
| Documentation and Tutorials ><br>Quick Take Videos ><br>Release Notes Guide > |           |
|                                                                               |           |
|                                                                               |           |
| Tcl Console                                                                   |           |

Open the Hardware Manager by selecting Open Hardware Manager :

| 🥝 🗇 🕘 Vivado Lab Edition 2015.4                                         |                                                                      |
|-------------------------------------------------------------------------|----------------------------------------------------------------------|
| Eile Iools Window Help                                                  | Q- Search commands                                                   |
| VIVADO.                                                                 | E XILINX<br>ALL PROGRAMMABLE.                                        |
| Quick Start                                                             |                                                                      |
| Create New Project Open Project Open H                                  | rdware Manager                                                       |
| Information Center                                                      |                                                                      |
| Documentation and Tutorials Ouick Take Videos Relea                     | wide Suide                                                           |
|                                                                         |                                                                      |
|                                                                         |                                                                      |
|                                                                         |                                                                      |
|                                                                         |                                                                      |
|                                                                         |                                                                      |
|                                                                         |                                                                      |
|                                                                         |                                                                      |
| I Tcl Console                                                           |                                                                      |
| Open the Hardware Manager to connect to a target JTAG cable or board. T | ils allows you to program devices, debug your design in-system, etc. |

| Vivado Lab Edition 2019.2                                                                        | 🙁         |
|--------------------------------------------------------------------------------------------------|-----------|
| Eile Tools Window Help Q-Quick Access                                                            |           |
| VIVADO.<br>Lab Edition                                                                           | E XILINX. |
| Quick Start<br>Create Project ><br>Open Project ><br>Open Hardware Manager >                     |           |
| Learning Center<br>Documentation and Tutorials ><br>Quick Take Videos ><br>Release Notes Guide > |           |
| Tcl Console                                                                                      |           |

This will enable a new window:

| 🛞 🗇 🗇 Vivado Lab Edition 2015.4                                  |               |
|------------------------------------------------------------------|---------------|
| Eile Edit Tools Window Layout View Help                          | irch commands |
| 😂 🕼 🛤 🐘 🗙 🚳 🖾 Default Layout 💿 🖉 🗞 🏌 🚳 Dashboard 🛛 🖏             |               |
| No hardware target is open. Open target                          |               |
| Hardware _ C X                                                   |               |
|                                                                  |               |
| No content                                                       |               |
| Properties _ D 12 X                                              |               |
|                                                                  |               |
| Select an object to see properties                               |               |
| Tcl Console                                                      | - D & ×       |
| start_gui<br>open_hv                                             | 4             |
|                                                                  | ¥<br> }       |
| Type a Tcl command here                                          | Intelligence  |
| 🖪 Tcl Console 🛛 🗢 Messages 🖓 Serial I/O Links 🔤 Serial I/O Scans |               |
|                                                                  |               |

|                                                              | Vivado Lab Edition 2019.2 | $\overline{\tau}$ | •        | 8 |
|--------------------------------------------------------------|---------------------------|-------------------|----------|---|
| Eile Edit Iools Window Layout Vie                            | Help Q- Quick Access      |                   |          |   |
| 6, * * 0 0 × * % 2                                           | X Dashboard               | I Default Layout  |          | ~ |
| O No hardware target is open. Open target                    |                           |                   |          |   |
| Hardware ? _ 🗆 🛙                                             | ×                         |                   |          |   |
| Q, ≚   ≑   Ø   ▶   ≫   ■                                     | 5                         |                   |          |   |
|                                                              |                           |                   |          |   |
| No content                                                   |                           |                   |          |   |
| No concent                                                   |                           |                   |          |   |
|                                                              |                           |                   |          |   |
| Properties ? _ 0                                             | ×                         |                   |          |   |
| + +                                                          |                           |                   |          |   |
| Select an object to see properties                           |                           |                   |          |   |
| Td Console x Messages Serial I/O Li                          | s Serial I/O Scans        | ? .               |          | 3 |
| Q                                                            |                           |                   |          |   |
| start_gui<br>open_hw_manager<br><<br>Type a Tcl command here |                           |                   | <b>,</b> |   |

Next, within the menu the of the Hardware Manager select Tools -> Auto Connect.

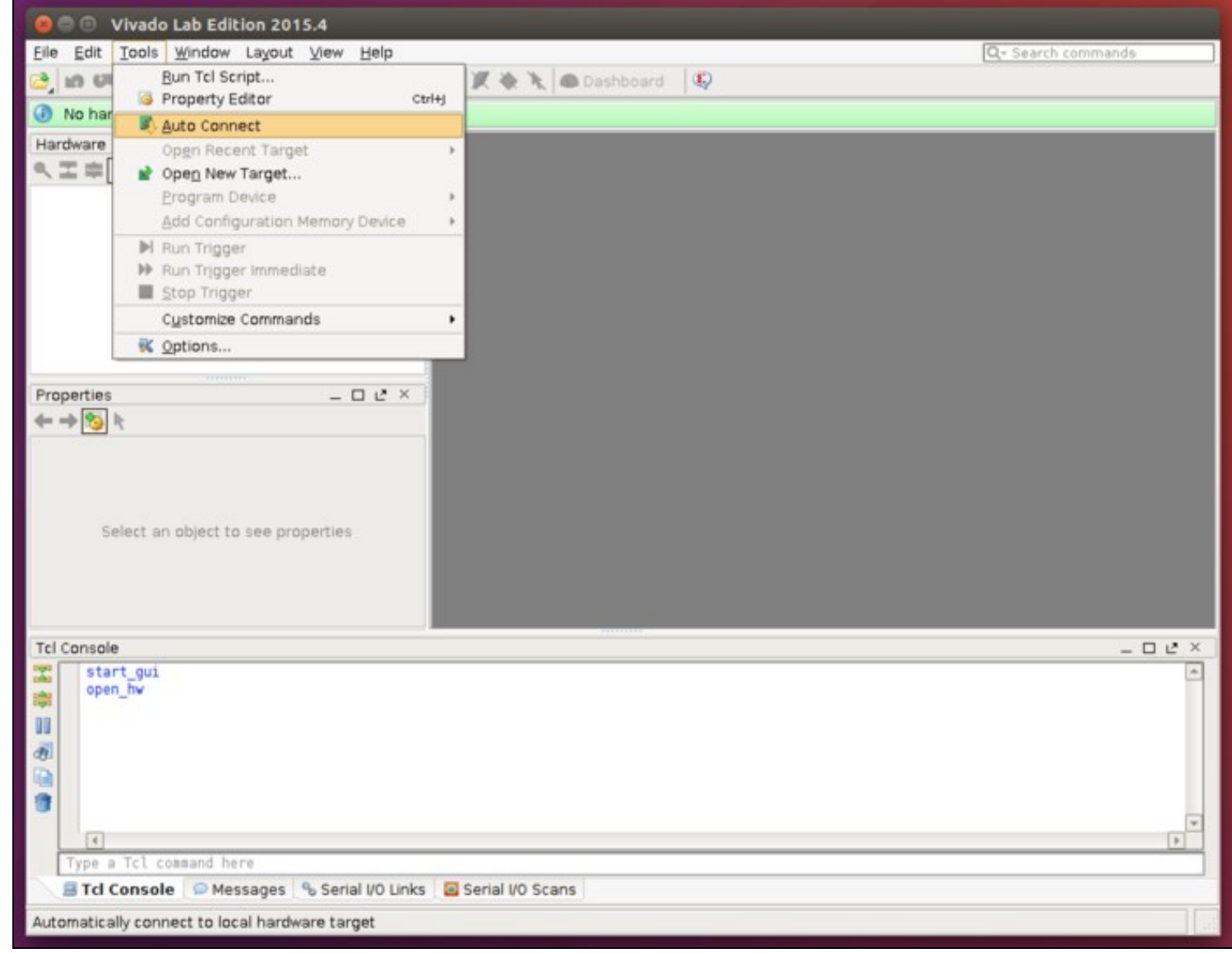

The details of the FPGA should populate the window on the left side of the Hardware Manager.

| Se 🗇 💿 Vivado Lab Edition 2015.4                                                                                                    |        |  |
|----------------------------------------------------------------------------------------------------|--------|--|
| Elle Edit Tools Window Layout View Help Q- Search commands                                                                                                    |        |  |
| 👌 📾 💷 🛍 🗙 🐝 🚳 🕮 Default Layout 💿 🖉 🛬 🍾 🕲 Dashboard 🗸 🥸                                                                                                    |        |  |
| There are no debug cores. Program device Refresh device                                                                                                    |        |  |
| Hardware                                                                                                    |        |  |
| Properties _ □ ℓ ×<br>← →  k<br>Select an object to see properties                                                                                                    |        |  |
| Tcl Console                                                                                                    | D Le X |  |
| <pre>INFO: [Labtoolstcl 44-466] Opening hw_target localhost:3121/xilinx_tcf/Digilent/25163500DC9EA current_hw_device [lindex [get_hw_devices] 0] INFO: [Labtools 27-1434] Device xc7k410t (JTAG device index = 0) is programmed with a design that has no supported debug core(s) in it. WARNING: [Labtools 27-3123] The debug hub core was not detected at User Scan Chain 1 or 3. Resolution: I. Make sure the clock connected to the debug hub (dbg_hub) core is a free running clock and is active OR C. Manually launch hw_server with -e "set xsdb-user-bscan <c_user_scan_chain scan_chain_number="">" to detect the debug hub at User Scan (Interval) </c_user_scan_chain></pre> |        |  |
|                                                                                                    | •      |  |
| Type a Tcl command here                                                                                                    |        |  |
| 🗏 Tcl Console 🕒 Messages 🐁 Serial VO Links 🔯 Serial VO Scans                                                                                                    |        |  |
|                                                                                                    |        |  |
|                                                                                                    |        |  |

Right click on the FPGA listed, and select Program Device.

| 🥝 🗇 🕐 Vivado Lab Edition 2015.4                                                                                                    |   |  |
|----------------------------------------------------------------------------------------------------|---|--|
| Eile Edit Tools Window Layout View Help                                                                                                    |   |  |
| 😂 📾 💷 🐚 🐘 🗙 😼 📴 Default Layout 💿 🖉 🚸 🦎 🕲 Dashboard = 🧐                                                                                                    |   |  |
| There are no debug cores. Program device Refresh device                                                                                                    |   |  |
| Hardware _ C & X                                                                                                    |   |  |
|                                                                                                    |   |  |
| Name Status                                                                                                    |   |  |
| Iocalhost (1)     Connected     Connected                                                                                                    |   |  |
| Q-Q xC7k                                                                                                    |   |  |
| L W XA Ardware Device Properties Ctri+E                                                                                                    |   |  |
| Program Device                                                                                                    |   |  |
| Retresh Device                                                                                                    |   |  |
| Boot from Configuration Memory Device                                                                                                    |   |  |
| Program BBR Key                                                                                                    |   |  |
| Clear BBR Key                                                                                                    |   |  |
| Program eFUSE Registers                                                                                                    |   |  |
| Export to Spreadsheet                                                                                                    |   |  |
| Name: xc7k410t_0                                                                                                    |   |  |
| Part: xc7k410t                                                                                                    |   |  |
| ID code: 13656093                                                                                                    |   |  |
| IR length: 6                                                                                                    |   |  |
|                                                                                                    |   |  |
| General Properties                                                                                                    |   |  |
| Tcl Console _ D C                                                                                                    | ĸ |  |
| INFO: [Labtoolstcl 44-466] Opening hw_target localhost:3121/xilinx_tcf/Digilent/2516350DDC9EA                                                                   | 3 |  |
| Current_hw_device (lindex [get_hw_devices] 0]                                                                                                    |   |  |
| INFO: [Labtools 27-1434] Device xc7k410t (JTAG device index = 0) is programmed with a design that has no supported debug core(s) in it.                         |   |  |
| WARNING: [Labtools 27-3123] The debug hub core was not detected at User Scan Chain 1 or 3.<br>Resolution:                                                       |   |  |
| 1. Make sure the clock connected to the debug hub (dbg_hub) core is a free running clock and is active OR                                                       |   |  |
| 1 D2. Manually launch hw_server with -e "set xsdb-user-bscan <c_user_scan_chain scan_chain_number="">" to detect the debug hub at User Scan</c_user_scan_chain> |   |  |
|                                                                                                    | - |  |
| Type a Tcl command here                                                                                                    | 4 |  |
| 😑 Tcl Console 💿 Messages 🗞 Serial I/O Links 📴 Serial I/O Scans                                                                                                  |   |  |
| Program hardware device with specified bitstream                                                                                                    |   |  |

This will popup a new window. Click on the file selection button and navigate to the location of the UHD FPGA images, and select the correct FPGA image for your device. (/usr/local/share/uhd/images)

**Note:** Select the correct FPGA image that matches your USRP (either \_x300 or \_x310) with the .bit file extension. It is recommended to select the \_Hg FPGA image, which will initialize Port 0 as 1 GbE and Port 1 as 10 GbE. Advanced users operating with dual 10 GbE may select the \_xg image, however you will need to adjust the instructions listed within this document to match the dual 10GbE configuration (IP Addresses, MTU settings, etc).

| 🛛 🗇 🕤 Vivado Lab Edition                             |                                                                                                    |                                              |
|------------------------------------------------------|----------------------------------------------------------------------------------------------------|----------------------------------------------|
| Eile Edit Iools Window Lay                           | yout View Help                                                                                                    | Q- Search commands                           |
| 😂 🕼 🐖 🛅 🌇 🗙 🚱 🕾 Default Layout 🔹 🗶 🗞 🕲 Dashboard + 🖏 |                                                                                                    |                                              |
| There are no debug cores.                            | Program device Befresh device                                                                                                    |                                              |
| Hardware                                             |                                                                                                    |                                              |
| <                                                    |                                                                                                    |                                              |
| Name     Norne                                       | Connected                                                                                                    |                                              |
|                                                      | 350DDC9EA (1) Open                                                                                                    |                                              |
| La XADC (System Mon                                  | tor)                                                                                                    |                                              |
|                                                      |                                                                                                    |                                              |
|                                                      | Program Device                                                                                                    |                                              |
| S                                                    | select a bitstream programming file and download it to your hardware device.                                                                               | You can                                      |
| Hardware Device Properties                           | itstream programming file.                                                                                                    |                                              |
| S κc7k410t 0                                         | Photoso file                                                                                                    |                                              |
|                                                      | Bitstream hie:                                                                                                    |                                              |
| Part: xc7k410                                        | Debug probes file:                                                                                                    | Specify Bitstream file                       |
| ID code: 136560                                      | Enable end of startup check                                                                                                    |                                              |
| IR length: 6                                         |                                                                                                    |                                              |
| ٩ · · · · · · · · · · · · · · · · · · ·              |                                                                                                    |                                              |
| General Properties                                   |                                                                                                    |                                              |
| Tcl Console                                          |                                                                                                    | - 0 2 ×                                      |
| CINFO: [Labtoolstcl 4                                | ELOG                                                                                                    | ram Cancer                                   |
| Prefresh hw device -upd<br>INFO: [Labtools 27-143]   | ate hy probes false [lindex [get_hy_devices] 0]<br>41 Device xc7k410t (JTAG device index = 0) is programmed with a desig                                   | n that has no supported debug core(s) in it. |
| WARNING: [Labtools 27-                               | 3123] The debug hub core was not detected at User Scan Chain 1 or 3.                                                                                       |                                              |
| 1. Make sure the clock                               | connected to the debug hub (dbg_hub) core is a free running clock an                                                                                       | d is active OR                               |
| 1 Annually Launch hw_                                | server with -e "set xsdb-user-bscan <c_user_scan_chain scan_chain_num<="" td=""><td>ber&gt;" to detect the debug hub at User Scan</td></c_user_scan_chain> | ber>" to detect the debug hub at User Scan   |
| 4                                                    | Sinn .                                                                                                    | ×                                            |
| Type a Tcl command here                              |                                                                                                    |                                              |
| Tcl Console OMessag                                  | jes % Serial I/O Links 📓 Serial I/O Scans                                                                                                    |                                              |
| Program hardware device with s                       | pecified bitstream                                                                                                    |                                              |
| 😑 💿 Specify Bitstream File                           |                                                                                                    |                                              |
| Look in: User                                        |                                                                                                    |                                              |
| Docum Juser                                          |                                                                                                    | *                                            |
| U Downidister                                        |                                                                                                    | File Prevlew                                 |
| Public Public                                        |                                                                                                    | Select a file to preview.                    |
| Templates                                            |                                                                                                    |                                              |
| Videos                                               |                                                                                                    |                                              |
|                                                      |                                                                                                    |                                              |
|                                                      |                                                                                                    |                                              |
|                                                      |                                                                                                    |                                              |
|                                                      |                                                                                                    |                                              |
|                                                      |                                                                                                    |                                              |
|                                                      |                                                                                                    |                                              |
|                                                      |                                                                                                    |                                              |
|                                                      |                                                                                                    |                                              |
| File game:                                           |                                                                                                    |                                              |
| Files of type: Bitstream Files (.bit, bin, rbt)      |                                                                                                    | •                                            |
|                                                      |                                                                                                    | Open Cancel                                  |

| 🧕 🗇 Specify Bitstream File                                                                                                    |                                                                                                    |
|----------------------------------------------------------------------------------------------------|----------------------------------------------------------------------------------------------------|
| Look jn: 🥥 images                                                                                                    | • • • • • • • • • • • • • • • • • • •                                                                                                    |
| Look jn images<br>bit<br>winusb_driver<br>usrp_2.fpga.bin<br>usrp_b100_fpga.bin<br>usrp_b200_fpga.bin<br>usrp_b200_mpga.bin<br>usrp_b200_mpga.bin<br>usrp_b210_fpga.bin<br>usrp_b210_fpga.bin<br>usrp_colo_fpga.bin<br>usrp_colo_fpga.bin<br>usrp_colo_fpga.bit<br>usrp_e100_fpga.bit<br>usrp_e100_fpga.bit<br>usrp_e100_fpga.bit<br>usrp_c000_fcga.bit<br>usrp_c000_fcga.bit                                                                                                    | Recent Directories  Recent Directories  Recent Directories  Recent Construction  Recent Construction  Recent Const |
| usrp_n2to_r_t_pga.bin       usrp_n2to_r_t_pga.bin       usrp_r_t_pga.bin |                                                                                                    |
| Files of type: [Bitstream Files (.bit, bin, rbt)                                                                                                    | •                                                                                                    |
| Specify Bitstream File                                                                                                    | • # \$ #@A #X\$                                                                                                    |
| bit 100 toga X0.bit                                                                                                    | Recent Directories                                                                                                    |
| usrp_sto_pga_bin usrp_sto_pga_X0.bt                                                                                                    | a /home/user *                                                                                                    |
| utrp2_hwbm<br>utrp_b100_fpga_2ncbin<br>utrp_b200_fnga_bin<br>utrp_b200smin_fpga_bin<br>utrp_b200smin_fpga_bin<br>utrp_c80c_fpga_des_bt<br>utrp_c80c_fpga_des_bt<br>utrp_c80c_fpga_bn<br>utrp_c110_fpga_bn<br>utrp_c310_fpga_bt<br>utrp_c310_fpga_bt<br>utrp_c300_r2_fpga_bn<br>utrp_c300_r2_fpga_bn<br>utrp_c310_fwbh<br>utrp_c300_r2_fpga_bn<br>utrp_c310_fwbh<br>utrp_c300_r4_fpga_bn<br>utrp_c310_fwbh<br>utrp_c300_r4_fpga_bn<br>utrp_c310_fwbh                                                                                                    | File Preview<br>File: usrp_x10 (pga_H6.bt<br>Directory: Just/local/sharpUnd/mages<br>Created: Today at 00:37 AM<br>Accessed: Today at 00:37 AM<br>Size: 15.1 MB<br>Type: Elistream file<br>Owner: not<br>Permissions: ner-r-                                                                                                    |
|                                                                                                    |                                                                                                    |
| File game: Usrp_x310_fpga_H3 bit                                                                                                    |                                                                                                    |
| File pame: Uszp_x310_fpga_HG.bit<br>Files of type: Btstream Files (.bit. bin. rbt)                                                                                                    |                                                                                                    |
| File pane: usrp_x310_fpga_HG.bit Files of type: Btstream Files (.bit, bin, rbt)                                                                                                    | •<br>CK Cancel                                                                                                    |

Next, click Program.

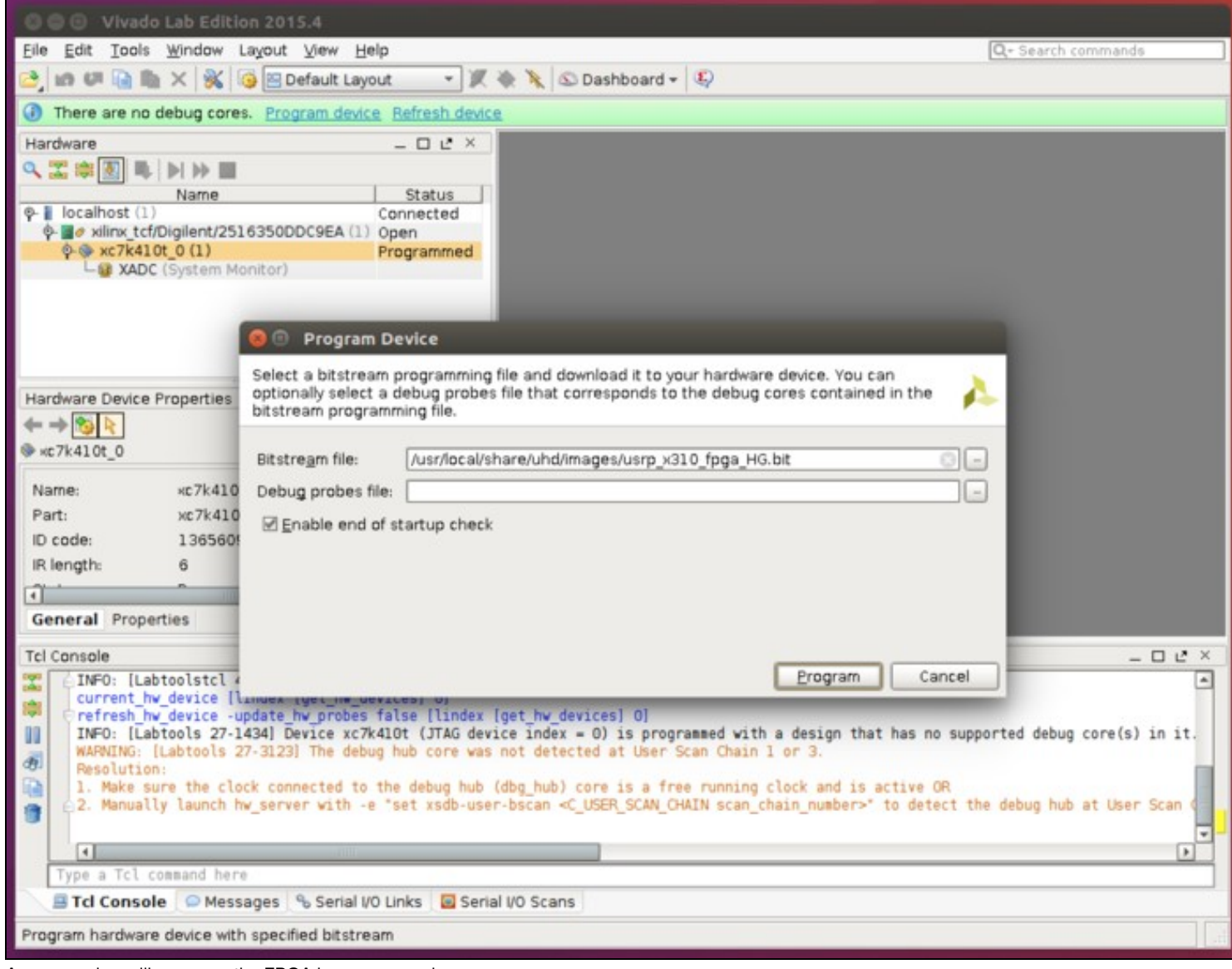

A progress bar will popup as the FPGA is programmed.

| 😂 🗇 🕢 Vivado Lab Edition 2015.4                                                                                                    |         |  |
|----------------------------------------------------------------------------------------------------|---------|--|
| Eile Edit Tools Window Layout View Help Q- Search command                                                                                                    | 6       |  |
| 😂 📾 💷 🐚 🐘 🗙 🚱 🖻 Default Layout 🚽 🖉 🍖 🦎 💿 Dashboard + 🐵                                                                                                    |         |  |
| There are no debug cores. Program device Refresh device                                                                                                    |         |  |
| Hardware _ D & X                                                                                                    |         |  |
|                                                                                                    |         |  |
| Name Status                                                                                                    |         |  |
| Connected     Connected     Connected                                                                                                    |         |  |
| Q = Q xc7k410t 0 (1) Programmed                                                                                                    |         |  |
| Le XADC (System Monitor)                                                                                                    |         |  |
|                                                                                                    |         |  |
| Hardware Device Properties _ D & ×                                                                                                    |         |  |
|                                                                                                    |         |  |
|                                                                                                    |         |  |
| Norma Program Device                                                                                                    |         |  |
| Name: xc7k41 W Commencies the device                                                                                                    |         |  |
| D code: 136560 Cancel                                                                                                    |         |  |
| IR length: 6                                                                                                    |         |  |
|                                                                                                    |         |  |
| Background                                                                                                    |         |  |
| General Properties                                                                                                    |         |  |
| Tcl Console _                                                                                                    | . 🗆 🕹 × |  |
| INFO: [Labtools 27-1434] Device xc7k410t (JTAG device index = 0) is programmed with a design that has no supported debug core(s) in it.<br>WARNING: [Labtools 27-3123] The debug hub core was not detected at User Scan Chain 1 or 3.<br>Resolution:<br>1. Make sure the clock connected to the debug hub (dbg_hub) core is a free running clock and is active OR<br>2. Manually launch hw_server with -e "set xsdb-user-bscan <c_user_scan_chain scan_chain_number="">" to detect the debug hub at User Scan (<br/>set_property PROBES.FILE {} [lindex [get_hw_devices] 0]<br/>set_property PROGRAM.FILE {/usr/local/share/uhd/images/usrp_x310_fpga_HG.bit} [lindex [get_hw_devices] 0]<br/>program_hw_devices [lindex [get_hw_devices] 0]</c_user_scan_chain> |         |  |
|                                                                                                    | Þ       |  |
| Type a Tcl command here                                                                                                    |         |  |
| 📑 Tcl Console 🛛 💬 Messages 🖓 Serial I/O Links 🛛 📴 Serial I/O Scans                                                                                                    |         |  |
| Programming the device                                                                                                    | 14      |  |

Once the programming is completed, close Vivado Lab.

Note:: If Vivado is actively attached to the USRP (auto-connect is enabled for the specific target), then at USRP power cycle Vivado will stop the USRP from auto-loading whatever FPGA image is stored on it. If you are going to leave Vivado open, then make sure Vivado's session to the USRP is closed during the USRP power cycle to get the USRP to load the onboard FPGA image as usual. The USRP should boot fully and as usual so long as Vivado's session to it is closed, regardless of whether USB is plugged it (active or not) or if Vivado is running (so long as the session to the USRP target is not active).

| 🤒 🚍 🐵 Vivado Lab Edition 2015.4                                |                                                                                                    |  |
|----------------------------------------------------------------|----------------------------------------------------------------------------------------------------|--|
| Eile Edit Tools Window Layout View Help                        | Q+ Search commands                                                                                       |  |
| 🔁 📾 💷 🗎 📩 💥 🥳 🖾 Default Layout 🔹 🛒 🗞                           | 🔌 💿 Dashboard + 😨                                                                                        |  |
| There are no debug cores. Broorem device. Refrech device       |                                                                                                    |  |
| W mere are no debug cores. Program device Refear device        |                                                                                                    |  |
| Hardware _ C Z X                                               |                                                                                                    |  |
|                                                                |                                                                                                    |  |
| ©- I localhost (1) Connected                                   |                                                                                                    |  |
| ∲-  ø xilinx_tcf/Digilent/2516350DDC9EA (1) Open               |                                                                                                    |  |
|                                                                |                                                                                                    |  |
| ADC (System Monitor)                                           |                                                                                                    |  |
|                                                                |                                                                                                    |  |
|                                                                |                                                                                                    |  |
|                                                                |                                                                                                    |  |
| Hardving Davis Properties                                      |                                                                                                    |  |
|                                                                |                                                                                                    |  |
|                                                                |                                                                                                    |  |
| * KE/K4IULO                                                    |                                                                                                    |  |
| Name: xc7k410t_0                                               |                                                                                                    |  |
| Part: xc7k410t                                                 |                                                                                                    |  |
| ID code: 13656093                                              |                                                                                                    |  |
| IR length: 6                                                   |                                                                                                    |  |
|                                                                |                                                                                                    |  |
| General Properties                                             |                                                                                                    |  |
| Tri Console                                                    |                                                                                                    |  |
| INFO: [Labtools 27-3164] End of startup status: HIGH           |                                                                                                    |  |
| program_hw_devices: Time (s): cpu = 00:00:10 ; elapsed         | = 00:00:09 . Memory (MB): peak = 5519.723 ; gain = 0.000 ; free physical = 1295                          |  |
| TNEO: [Labtools 27.1434] Device xc7k410t (ITAG device)         | index = $0$ is programmed with a design that has no supported debug core(s) in it                        |  |
| WARNING: [Labtools 27-3123] The debug hub core was not         | detected at User Scan Chain 1 or 3.                                                                      |  |
| Resolution:                                                    | hub) care is a free running clack and is active OR                                                       |  |
| Annually launch hw_server with -e "set xsdb-user-bs            | can <c_user_scan_chain scan_chain_number="">" to detect the debug hub at User Scan (</c_user_scan_chain> |  |
|                                                                | <b>V</b>                                                                                                 |  |
|                                                                |                                                                                                    |  |
| Type a Tcl command here                                        |                                                                                                    |  |
| 🗏 Tcl Console 💿 Messages 🐁 Serial I/O Links 📴 Serial I/O Scans |                                                                                                    |  |
|                                                                |                                                                                                    |  |
|                                                                |                                                                                                    |  |

Return to a terminal and attempt to ping the USRP X300/X310.

ping 192.168.10.2

### 😣 🗐 🗊 user@host: ~

user@host:~\$ ping 192.168.10.2 PING 192.168.10.2 (192.168.10.2) 56(84) bytes of data. 64 bytes from 192.168.10.2: icmp\_seq=1 ttl=32 time=1.03 ms 64 bytes from 192.168.10.2: icmp\_seq=2 ttl=32 time=0.767 ms 64 bytes from 192.168.10.2: icmp\_seq=3 ttl=32 time=0.778 ms 64 bytes from 192.168.10.2: icmp\_seq=4 ttl=32 time=0.871 ms

Stop the ping with CTRL-C.

At this point, if you're able to ping the USRP X300/X310, attempt to run the UHD utility uhd\_usrp\_probe.

uhd\_usrp\_probe

#### Example output from uhd\_usrp\_probe:

Device: X-Series Device

user@host:~\$ uhd\_usrp\_probe linux; GNU C++ version 5.4.0 20160609; Boost\_105800; UHD\_003.010.001.HEAD-0-gc705922a

```
X300 initialization sequence...
Determining maximum frame size... 1472 bytes.
Setup basic communication...
Loading values from EEPROM...
Radio 1x clock:200
[DMA FIFO] Running BIST for FIFO 0... pass (Throughput: 1304.3MB/s)
[DMA FIFO] Running BIST for FIFO 1... pass (Throughput: 1300.5MB/s)
[RFNoC Radio] Performing register loopback test... pass
[RFNoC Radio] Performing register loopback test... pass
[RFNoC Radio] Performing register loopback test... pass
[RFNoC Radio] Performing register loopback test... pass
Performing timer loopback test... pass
Performing timer loopback test... pass
```

/ Mboard: X310
revision: 8
revision\_compat: 7
product: 30818
mac-addr0: 00:00:00:00:00:00
mac-addr1: 00:00:00:00
gateway: 192.168.10.1
ip-addr0: 192.168.10.2
subnet0: 255.255.255.0
ip-addr1: 192.168.20.2
subnet1: 255.255.255.0
ip-addr2: 192.168.40.2
subnet3: 255.255.0
ip-addr3: 192.168.40.2
subnet3: 255.255.0
serial: xxxxxxx
FW Version: 5.1
FPGA Version: 33.0
RFNoC capable: Yes
Time sources: internal, external, gpsdo
Clock sources: internal, external, gpsdo
Sensors: ref\_locked
//
RX Dboard: A
| ID: UBX-160 v1 (0x007a)
| Serial: xxxxxxx

RX Frontend: 0 Name: UBX RX Malle: USA KA Antennas: TX/RX, RX2, CAL Sensors: lo\_locked Freq range: 10.000 to 6000.000 MHz Gain range PGA0: 0.0 to 31.5 step 0.5 dB Bandwidth range: 160000000.0 to 160000000.0 step 0.0 Hz Connection Type: IQ Uses LO offset: No RX Codec: A Name: ads62p48 Gain range digital: 0.0 to 6.0 step 0.5 dB RX Dboard: B RX Frontend: 0 Name: Unknown (Oxffff) - 0 Antennas: Sensors: Freq range: 0.000 to 0.000 MHz Gain Elements: None Bandwidth range: 0.0 to 0.0 step 0.0 Hz Connection Type: IQ Uses LO offset: No RX Codec: B Name: ads62p48 Gain range digital: 0.0 to 6.0 step 0.5 dB TX Dboard: A ID: UBX-160 v1 (0x0079) Serial: xxxxxxx TX Frontend: 0 Name: UBX TX Antennas: TX/RX, CAL Sensors: lo\_locked Freq range: 10.000 to 6000.000 MHz Gain range PGA0: 0.0 to 31.5 step 0.5 dB Bandwidth range: 160000000.0 to 160000000.0 step 0.0 Hz Connection Type: QI Uses LO offset: No TX Codec: A Name: ad9146 Gain Elements: None TX Dboard: B TX Frontend: 0 Name: Unknown (Oxfff) - 0 Antennas: Sensors: Freq range: 0.000 to 0.000 MHz Gain Elements: None Bandwidth range: 0.0 to 0.0 step 0.0 Hz Connection Type: IQ Uses LO offset: No TX Codec: B Name: ad9146 Gain Elements: None RFNoC blocks on this device: DmaFIFO\_0 Radio\_0 Radio\_1 \* \* DDC\_0 DDC\_1 \* DUC 0 ÷ DUC\_1

If running uhd\_usrp\_probe is successful, proceed with flashing the FPGA image with the UHD utility uhd\_image\_loader.

Note: Flashing the FPGA image via JTAG only does not write the FPGA image to EEPROM, you must run the uhd\_image\_loader to write the FPGA image to the internal EEPROM.

uhd\_image\_loader --args "type=x300,addr=192.168.10.2,fpga=HG"

![](_page_29_Picture_4.jpeg)

```
user@host:~$ uhd_image_loader --args "type=x300,addr=192.168.10.2,fpga=HG"
linux; GNU C++ version 5.4.0 20160609; Boost_105800; UHD_003.010.001.HEAD-0-gc705922a
Unit: USRP X310 (30DDC9E, 192.168.10.2)
FPGA Image: /usr/local/share/uhd/images/usrp_x310_fpga_HG.bit
-- Initializing FPGA loading...successful.
-- Loading HG FPGA image: 100% (121/121 sectors)
-- Finalizing image load...successful.
Power-cycle the USRP X310 to use the new image.
user@host:~$
```

Power off the USRP X300/X310, remove the JTAG USB cable, and then power on the USRP X300/X310.

The USRP X300/X310 is now recovered. You should be able to ping, run uhd\_usrp\_probe and any other UHD utility/application as normal.